# Gerenciar notificações na sonda FindIT Network

## Objetivo

O Probe de rede FindIT gera notificações quando ocorrem eventos na rede. Ele pode estar na forma de um e-mail ou pop-up no canto inferior direito da janela inicial do FindIT Probe. As notificações são codificadas por cores para facilitar o uso.

- · Verde indica um evento secundário.
- Laranja indica um evento Major.
- Vermelho indica um evento crítico.

A Central de notificações é representada por um ícone de célula no canto superior direito da janela FindIT Network Probe. Ele pode ter um número sobre ele, que representa o número total de notificações não confirmadas. A cor do número indica a natureza do evento como enumerado acima. Todas as notificações são registradas para revisão futura. As notificações também podem ser personalizadas para mostrar apenas os logs de sua preferência.

O objetivo deste artigo é mostrar a você como gerenciar as notificações na Prova de rede FindIT. Também pressupõe que você já tenha configurado as configurações de e-mail na área Administração > Configurações de e-mail do Probe de rede FindIT.

### Gerenciar notificações

### Acesse a Central de Notificações

Etapa 1. Faça login no FindIT Network Probe.

Etapa 2. Na barra de ferramentas Cabeçalho da janela FindIT Network Probe, clique no ícone Central de notificações.

**Note:** Neste exemplo, há 18 notificações não confirmadas. A cor do ícone indica que o incidente mais alto foi um evento Major.

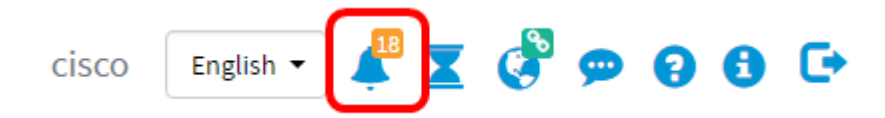

### Filtrar as notificações por gravidade

Etapa 1. Clique nos números para exibir somente os registros dessa natureza.

**Note:** Neste exemplo, há 12 eventos secundários, 6 eventos principais e 0 evento crítico. Quando você clica em 12, ele exibe apenas os eventos secundários. Ele também exibirá eventos principais somente quando você clicar em 6 e eventos críticos quando você clicar em 0. Os números serão alterados dependendo do número de notificações por gravidade.

| Event Log                                                                                                    | Ħ | X | ¢   | ×   |
|----------------------------------------------------------------------------------------------------|---|---|-----|-----|
| Unacknowledged:<br>$12 \land 6 \land 0$                                                                               |   |   |     |     |
| > Filter                                                                                                    |   |   |     |     |
|                                                                                                    |   |   | ACK | All |
| Time & Date: 2016-10-24 19:58:08.956<br>Device: switche6fa9f MAC Address: 40:A6:E8:E6:FA:9F<br>Device discovered      |   |   | ACK |     |
| Time & Date: 2016-10-24 14:30:33.407<br>Device: wap0c0d40 MAC Address: 80:E8:6F:0C:0D:40<br>Credential(SNMP) required |   |   | ACK |     |
| Time & Date: 2016-10-24 14:30:33.404<br>Device: WAP150 MAC Address: 80:E8:6F:0A:5D:EE<br>Credential(SNMP) required    |   | • | ACK |     |
| Time & Date: 2016-10-24 14:30:32.471<br>Device: RV130W MAC Address: 3C:CE:73:8F:15:9A<br>Credential(SNMP) required    |   | 0 | ACK |     |
| Time & Date: 2016-10-24 14:30:30 871                                                                                  |   | 0 | ACK |     |

#### Filtrar as notificações por data

Etapa 1. (Opcional) Clique na seta Filtro para especificar um intervalo, Nível de gravidade, Tipo de evento e Dispositivo. Você também pode optar por incluir eventos previamente confirmados marcando qualquer uma das caixas de seleção **ACK** ou confirmando tudo marcando a caixa de seleção **ACK All** ao exibir logs na Central de Notificações.

| Event Log                                                                                                    | ⊞ ¤ � ⊗ |
|----------------------------------------------------------------------------------------------------|---------|
| Unacknowledged:                                                                                                    |         |
| 12      4 6      4 0                                                                                                  |         |
| > Filter                                                                                                    |         |
|                                                                                                    | ACK All |
| Time & Date: 2016-10-24 19:58:08.956<br>Device: switche6fa9f_MAC Address: 40:A6:E8:E6:FA:9F<br>Device discovered      | □ ACK   |
| Time & Date: 2016-10-24 14:30:33.407<br>Device: wap0c0d40 MAC Address: 80:E8:6F:0C:0D:40<br>Credential(SNMP) required | - ACK   |
| Time & Date: 2016-10-24 14:30:33.404<br>Device: WAP150 MAC Address: 80:E8:6F:0A:5D:EE<br>Credential(SNMP) required    | - ACK   |
| Time & Date: 2016-10-24 14:30:32.471<br>Device: RV130W MAC Address: 3C:CE:73:8F:15:9A<br>Credential(SNMP) required    | - ACK   |
| Time & Date: 2016-10-24 14:30:30 871                                                                                  | - ACK   |

Etapa 2. (Opcional) Para filtrar a data, clique no ícone Calendário e escolha a data de início na área Exibir eventos de. Neste exemplo, a data de início é 1º de janeiro de 1916. Como alternativa, você pode inserir as datas manualmente usando o formato AAAA/MM/DD e clicar em **Concluído**.

| Fitter                                 |     |        |     |       |        | × . | ^   |     |      |                |     | ^  | ^    |        |
|----------------------------------------|-----|--------|-----|-------|--------|-----|-----|-----|------|----------------|-----|----|------|--------|
| Display Events From:                   | 201 | 16/01/ | 01  | ŧ     | 1      | 8   | 00  | АМ  | To:  | 2016/10/24     |     | 10 | : 30 | PM     |
| (                                      | <   |        |     | Janua | ry 201 | 6   |     | >   |      |                |     | *  | *    |        |
| Severity Level:                        |     | Sun    | Mon | Tue   | Wed    | Thu | Fri | Sat | e: ( | Please select. | . • |    |      |        |
|                                        | 52  | 28     | 29  | 30    | 31     | 01  | 02  | 03  |      |                |     |    |      |        |
| Device:                                | 53  | 04     | 05  | 06    | 07     | 08  | 09  | 10  |      |                |     |    |      |        |
|                                        | 54  | 11     | 12  | 13    | 14     | 15  | 16  | 17  |      |                |     |    |      |        |
| <ul> <li>Include Acknowledg</li> </ul> | 55  | 18     | 19  | 20    | 21     | 22  | 23  | 24  |      |                |     |    |      | Filter |
|                                        | 56  | 25     | 26  | 27    | 28     | 29  | 30  | 31  |      |                |     |    |      | ACK    |
| Time & Date:                           |     | 0.4    |     |       |        | 06  | 0.0 | 0.7 |      |                |     |    |      | ACK    |

Etapa 3. (Opcional) Para ajustar a hora de início, clique na seta para cima ou para baixo para definir as configurações de hora e minuto.

| Event Log                  |                                  |                      |              |       |          |     |            |         |    | 8  | ΞΞ | ٥     | × |
|----------------------------|----------------------------------|----------------------|--------------|-------|----------|-----|------------|---------|----|----|----|-------|---|
| Unacknowledged:            | 6 4                              | 0                    |              |       |          |     |            |         |    |    |    |       |   |
| ✓ Filter                   |                                  |                      | ^            | ^     |          |     |            |         | ^  | ^  |    |       |   |
| Display Events From:       | 2016/01/01                       | =                    | 08           | 00    | AM       | To: | 2016/10/24 | <b></b> | 10 | 40 | PM |       |   |
| Severity Level:<br>Device: | Information<br>All Devices       | • 🗹                  | Higne        | r Eve | ent Type | 2:  | All Types  | •       | *  | *  |    | Filte | r |
|                            |                                  |                      |              |       |          |     |            |         |    |    | 0  | ACK   | A |
| Credential(SNMP) re        | 2016-10-24 14:4<br>c0d40 MAC Add | 0:54.80<br>ress: 80: | 6<br>E8:6F)  | 0C:0D | :40      |     |            |         |    |    | 0  | ACK   |   |
| Credential(SNMP) re        | 2016-10-24 14:4<br>50 MAC Addres | 0:52.65<br>s: 80:E8  | 8<br>:6F:0A: | 5D:EE |          |     |            |         |    |    | 0  | ACK   |   |

Etapa 4. (Opcional) Clique no ícone Calendário e escolha a data de término na área Para. Neste exemplo, a data de término é 24 de outubro de 2016. Como alternativa, você pode inserir as datas manualmente usando o formato AAAA/MM/DD e clicar em **Concluído**.

| nacknowledged:       | 6 4              | 0              |        |          |     |        |       |        |         |     |     |     |        |
|----------------------|------------------|----------------|--------|----------|-----|--------|-------|--------|---------|-----|-----|-----|--------|
| Filter               |                  | ^              | ^      |          |     |        |       |        |         |     | ^   |     |        |
| Display Events From: | 2016/01/01       | 80 🗮           | 00     | AM To:   | 201 | 16/10/ | 24    | -      | 1       | 0   | 39  | PM  |        |
|                      |                  | *              | *      |          | <   |        | (     | Octobe | er 2016 |     |     | >   |        |
| Severity Level:      | All Levels       | 👻 🗹 Highe      | r Ever | nt Type: |     | Sun    | Mon   | Tue    | Wed     | Thu | Fri | Sat |        |
|                      |                  | 5              |        |          | 38  | 25     | 26    | 27     | 28      | 29  | 30  | 01  |        |
| Device:              | All Devices      | •              |        |          | 39  | 02     | 03    | 04     | 05      | 06  | 07  | 08  |        |
| Include Acknowledg   | and Events       |                |        |          | 40  | 09     | 10    | 11     | 12      | 13  | 14  | 15  | Eiltor |
|                      | Jou Events       |                |        |          | 41  | 16     | 17    | 18     | 19      | 20  | 21  | 22  | Filler |
|                      |                  |                |        |          | 42  | 23     | 24    | 25     | 26      | 27  | 28  | 29  | ACK A  |
| Time & Date:         | 2016-10-24 14:39 | 31.82          | 00:47  | 50       | 43  | 30     | 31    | 01     | 02      | 03  | 04  | 05  | ACK    |
| Credential(SNMP) re  | equired          | 555. OU.E0.0F. | oo.Ar. | 50       | То  | day    | Clear |        |         |     | De  | one |        |
| Time & Date:         | 2016-10-24 14:39 | 0:31.74        |        |          | -   |        |       | -      |         |     |     | 0   | ACK    |

Etapa 5. Ajuste a hora de término clicando na seta para cima ou para baixo para definir as configurações de hora e minuto. Neste exemplo, a hora de término é 22:30.

| Event Log                                            |                                                                          | i≣ ⊠ �   |
|------------------------------------------------------|--------------------------------------------------------------------------|----------|
| Unacknowledged:                                      | 6 4 0                                                                    |          |
| <ul> <li>✓ I Z 4</li> <li>✓ Filter</li> </ul>        | · · ·                                                                    | <u>^</u> |
| Display Events From:                                 | 2016/01/01 🗰 08: 0C AM <sup>To;</sup> 2016/10/24 🗰                       | 10 40 PM |
|                                                      | × ×                                                                      | × ×      |
| Severity Level:                                      | Information 👻 Higher Event Type:All Types 👻                              |          |
| Device:                                              | All Devices 🔻                                                            |          |
| Include Acknowledg                                   | ed Events                                                                | Filter   |
|                                                      |                                                                          | C ACK A  |
| Time & Date:<br>Device: wap00<br>Credential(SNMP) re | 2016-10-24 14:40:54.806<br>0d40 MAC Address: 80:E8:6F:0C:0D:40<br>quired | - ACK    |
| Time & Date:<br>Device: WAP1<br>Credential(SNMP) re  | 2016-10-24 14:40:52.658<br>50 MAC Address: 80:E8:6F:0A:5D:EE<br>guired   | - ACK    |

Etapa 6. Clique na lista suspensa Nível de gravidade e escolha o nível de gravidade a ser relatado. Neste exemplo, o nível de gravidade das informações será relatado.

- Todos os níveis reporta eventos em todos os níveis de gravidade.
- Informações reporta eventos somente sob o nível de gravidade da Informação.
- Aviso relata eventos somente sob o nível de gravidade Aviso.
- Alerta relata eventos somente sob o nível de gravidade do alerta.

| Unacknowledged:                                         | 6 🔺                                           | 0                        |               |            |   |            |           |
|---------------------------------------------------------|-----------------------------------------------|--------------------------|---------------|------------|---|------------|-----------|
| ✓ Filter                                                |                                               | ^                        | ^             |            |   | <u>~</u> ~ |           |
| Display Events From:                                    | 2016/01/01                                    | 80                       | OC AM TO      | 2016/10/24 |   | 10 40      | PM        |
|                                                         |                                               | ~                        | *             |            |   | <b>* *</b> |           |
| Severity Level:                                         | All Levels                                    | 🔹 🗹 Higher               | r Event Type: | All Types  | • |            |           |
|                                                         | All Levels                                    |                          |               |            |   |            |           |
| Device:                                                 | Information                                   |                          |               |            |   |            |           |
| Include Acknowledg                                      | Warning                                       |                          |               |            |   |            | Filter    |
|                                                         | Alert                                         | _                        |               |            |   |            |           |
|                                                         |                                               |                          |               |            |   |            | U ACK AII |
| Time & Date: 3<br>Device: wap00<br>Credential(SNMP) res | 2016-10-24 14:40<br>:0d40 MAC Addre<br>quired | 54.806<br>ss: 80:E8:6F:( | 0C:0D:40      |            |   |            | - ACK     |
| Credential(SNMP) re                                     | 2016-10-24 14:40<br>50 MAC Address:<br>quired | 52.658<br>80:E8:6F:0A:   | 5D:EE         |            |   |            | □ ACK     |

Passo 7. Escolha o Tipo de evento no menu suspenso. Neste exemplo, Todos os tipos são escolhidos.

- Todos os tipos Todos os tipos de eventos serão relatados.
- Dispositivo inalcançável envia uma notificação quando o FindIT Network Probe não consegue alcançar um dispositivo descoberto usando seu endereço IP.
- Dispositivo descoberto envia uma notificação quando o FindIT Network Probe descobre um novo dispositivo na rede ou um dispositivo offline é redescoberto.
- Dispositivo off-line envia uma notificação quando o FindIT Network Probe detecta um dispositivo que não é mais detectado na rede.
- Integridade crítica envia uma notificação quando o FindIT Network Probe detecta que um nível de integridade do dispositivo muda para Aviso ou Alerta.
- Fim da vida útil envia uma notificação de que um boletim Fim da vida útil foi encontrado para o dispositivo.
- Fim das vendas envia uma notificação de que um boletim de Fim da vida útil foi encontrado para o dispositivo.
- Aproximando-se do fim da venda envia uma notificação de que o dispositivo está próximo do fim de seu período de venda.
- Aproximando-se do fim da vida útil envia uma notificação de que o dispositivo está próximo do fim de seu ciclo de vida.
- Manutenção expirada envia uma notificação de que o dispositivo não tem um contrato de manutenção ativo no momento.
- Garantia expirada envia uma notificação de que a garantia em um dispositivo expirou.
- Firmware disponível envia uma notificação de que um novo firmware está disponível para download.
- Credencial (userid) necessária indica que uma ID de usuário é necessária.
- Credencial (SNMP) necessária indica que é necessária uma credencial de dispositivo SNMP (Simple Network Management Protocol).
- SNMP disable indica que o dispositivo SNMP está desabilitado.

| Event Log            |                                                                 |                             | ≣¤¢⊗   |
|----------------------|-----------------------------------------------------------------|-----------------------------|--------|
| Unacknowledged:      | 6 🔺 0                                                           |                             |        |
| Y Filter             | ^ ^                                                             | ^                           | ^      |
| Display Events From: | 2016/01/01 🗰 08 00 AM To:                                       | 2016/10/24 🗮 10             | 40 PM  |
|                      | * *                                                             | ~                           | ~      |
| Severity Level:      | Information - Image: Higher Event Type:                         | All Types 👻                 |        |
| Devices              |                                                                 | All Types                   |        |
| Device:              | All Devices 👻                                                   | Device unreachable          |        |
| Include Acknowled    | ged Events                                                      | Device discovered           | Filter |
|                      |                                                                 | Oritical bootth             |        |
| The Alberton         |                                                                 | End of life                 |        |
| Device: wap0         | 2016-10-24 14:40:54.806<br>c0d40 MAC Address: 80:E8:6F:0C:0D:40 | End of sale                 |        |
| Credential(SNMP) re  | equired                                                         | Approaching end of sale     |        |
|                      |                                                                 | Approaching end of life     |        |
| Device: WAP          | 2016-10-24 14:40:52.658<br>50 MAC Address: 80:E8:6F:0A:5D:EE    | Maintenance expired         | C Mon  |
| Credential(SNMP) re  | adulred                                                         | Warranty expired            |        |
|                      |                                                                 | Firmware available          |        |
|                      |                                                                 | Credential(userid) required |        |
|                      |                                                                 | Credential(SNMP) required   |        |
|                      |                                                                 | SNMP disable                |        |

Etapa 8. Escolha o dispositivo no menu suspenso Dispositivo. Isso gerará o relatório de log para o dispositivo escolhido.

Note: Neste exemplo, Todos os dispositivos é escolhido.

| Event Log                                            |                                        |              |          |       |            |   |    |    | ∎ ¤ | ¢ (    |
|------------------------------------------------------|----------------------------------------|--------------|----------|-------|------------|---|----|----|-----|--------|
| Unacknowledged:                                      | 6 🔺 (                                  | )            |          |       |            |   |    |    |     |        |
| ✓ Filter                                             |                                        | ^            | ^        |       |            |   | ^  | ^  |     |        |
| Display Events From:                                 | 2016/01/01                             | 08           | 00 A     | M To: | 2016/10/24 |   | 10 | 40 | PM  | ]      |
|                                                      |                                        | *            | *        |       |            |   | *  | *  |     |        |
| Severity Level:                                      | Information -                          | 🕑 Highe      | r Event  | Туре: | All Types  | • |    |    |     |        |
| Device:                                              | All Devices 🔻                          |              |          |       |            |   |    |    |     |        |
| Include Acknowled                                    | All Devices<br>SEPUCI115722EA20        |              |          |       |            |   |    |    |     | Filter |
|                                                      | switch1f47a8                           |              |          |       |            |   |    |    |     | ACK AI |
| Time & Date:<br>Device: wap0o<br>Credential(SNMP) re | RV130W<br>switche6f4d3<br>switche6fa9f | 6<br>:E8:6F: | 0C:0D:40 |       |            |   |    |    | 0   | ACK    |
| Time & Date:<br>Device: WAP1:<br>Credential(SNMP) re | SEP5006AB70872D<br>WAP150<br>wap0c0d40 | 8<br>:6F:0A  | :5D:EE   |       |            |   |    |    |     | ACK    |
|                                                      | wap0c0dd0<br>wap0ca750                 |              |          |       |            |   |    |    |     |        |
|                                                      | wap0cad90<br>wap6859c0                 |              |          |       |            |   |    |    |     |        |

Etapa 9. Marque a caixa de seleção Incluir eventos reconhecidos para incluir eventos

previamente reconhecidos nos logs filtrados.

| Event Log                                            |                                      |                          |               |            |   |    | :  | ≣≅¢   | ۲    |
|------------------------------------------------------|--------------------------------------|--------------------------|---------------|------------|---|----|----|-------|------|
| Unacknowledged:                                      | 6 🔺                                  | 0                        |               |            |   |    |    |       |      |
| V Filter                                             |                                      | ^                        | ^             |            |   | ^  | ^  |       |      |
| Display Events From:                                 | 2016/01/01                           | <b>80 </b>               | OC AM To:     | 2016/10/24 | = | 10 | 40 | PM    |      |
|                                                      |                                      | *                        | *             |            |   | *  | *  |       |      |
| Severity Level:                                      | Information                          | - 🗹 Higher               | r Event Type: | All Types  | • |    |    |       |      |
| Device:                                              | All Devices                          | •                        |               |            |   |    |    |       |      |
| ☑ Include Acknowledg                                 | ed Events                            |                          |               |            |   |    |    | Filte | f    |
|                                                      |                                      |                          |               |            |   |    |    | C ACK | (All |
| Time & Date:<br>Device: wap00<br>Credential(SNMP) re | 2016-10-24 14:40:<br>0d40 MAC Addre: | 54.806<br>ss: 80:E8:6F:0 | DC:0D:40      |            |   |    |    |       | C    |
| Time & Date:<br>Device: WAP1<br>Credential(SNMP) re  | 2016-10-24 14:40:<br>50 MAC Address: | 52.658<br>80:E8:6F:0A:   | 5D:EE         |            |   |    |    |       | ¢    |

#### Etapa 10. Clique em Filtro.

| nacknowledged:<br>12 4                               | 6 🔺 0                                                                     |            |        |
|------------------------------------------------------|---------------------------------------------------------------------------|------------|--------|
| / Filter                                             | <b>^ ^</b>                                                                | <u>^ ^</u> |        |
| Display Events From:                                 | 2016/01/01 🗰 08: 0C AM To: 2016/10/24 🗰                                   | 10 : 40 PM | ]      |
| Severity Level:                                      | Information   Higher Event Type:All Types                                 | • •        |        |
| Device:                                              | All Devices 🔻                                                             | _          |        |
| Include Acknowledg                                   | ed Events                                                                 |            | Filter |
|                                                      |                                                                           | 0          | ACK    |
| Time & Date:<br>Device: wap00<br>Credential(SNMP) re | 2016-10-24 14:40:54.806<br>:0d40 MAC Address: 80:E8:6F:0C:0D:40<br>quired |            | ACK    |
| Time & Date:                                         | 2016-10-24 14:40:52.658                                                   | 0          | ACK    |

Agora você deve ter gerado com êxito um relatório de log de eventos filtrado com base na data especificada.

### Definir configurações de evento

Etapa 1. Clique no ícone Status da tarefa.

| Filter               |                                                   | ^  | ^       |     |
|----------------------|---------------------------------------------------|----|---------|-----|
| Display Events From: | 2016/01/01 🗰 08 0C AM <sup>To:</sup> 2016/10/24 💼 | 10 | : 40 PM |     |
|                      | • •                                               | ~  | ~       |     |
| Severity Level:      | Information   Higher Event Type:All Types         |    |         |     |
| Device:              | All Devices 🔻                                     |    |         |     |
| 😴 Include Acknowledg | ged Events                                        |    | Fil     | ter |
|                      |                                                   |    |         | K A |
|                      |                                                   |    |         |     |

Etapa 2. Marque as caixas de seleção correspondentes para ativar a Notificação de pop-up e a Notificação de e-mail. Deixe as caixas desmarcadas para desabilitar Notificações para esse item.

**Note:** Neste exemplo, todas as notificações pop-up em Notificações de dispositivo e Notificações de suporte da Cisco são ativadas, mas as notificações por e-mail são ativadas somente para Notificações de suporte da Cisco.

|                              | Popup Notification | Email |
|------------------------------|--------------------|-------|
| Device Notifications         |                    | 0     |
| Device Discovered            | <b></b>            | 0     |
| Device Unreachable           | G                  | 0     |
| Device Credential Required 💡 | G                  | 0     |
| SNMP Disabled                | G                  | 0     |
| Device Offline               | G                  | 0     |
| Health Critical              | G                  | 0     |
| Web service disabled         | S                  | 0     |
| Cisco Support Notifications  | C                  | D     |
| New Firmware Available       | R                  | R     |
| End of Life/Sale Notice ;    | <b></b>            | œ     |
| Maintenance Expiry 💡         | œ.                 | ☑     |

Etapa 3. Click Save.

#### Event Settings

|                              | Popup Notification | Email            |
|------------------------------|--------------------|------------------|
| Device Notifications         | ♥                  |                  |
| Device Discovered            |                    | 0                |
| Device Unreachable           | ß                  | 0                |
| Device Credential Required 😧 | ☑                  | 0                |
| SNMP Disabled                | ☑                  | 0                |
| Device Offline               | ♥                  | 0                |
| Health Critical              | ♥                  | 0                |
| Web service disabled         |                    | 0                |
| Cisco Support Notifications  | G                  | 0                |
| New Firmware Available       | ſ <b>∀</b>         | S.               |
| End of Life/Sale Notice (?)  | ſ <b>∀</b>         | <b></b> <i>∎</i> |
| Maintenance Expiry 😧         | <b></b> <i>⊡</i>   | <b></b> <i>⊡</i> |
| Save Restore Defaults        |                    |                  |

Agora você deve ter configurado com êxito as configurações de evento no FindIT Network Probe.

### Alterar as dimensões da janela

Etapa 1. Clique no ícone Configurações.

| Event Log                                                                                                    | ≣ ∑♦ ⊗  |
|----------------------------------------------------------------------------------------------------|---------|
| Unacknowledged: $12 \land 6 \land 0$                                                                                  |         |
| > Filter                                                                                                    |         |
|                                                                                                    | ACK All |
| Time & Date: 2016-10-24 19:58:08.956<br>Device: switche6fa9f MAC Address: 40:A6:E8:E6:FA:9F<br>Device discovered      | □ ACK   |
| Time & Date: 2016-10-24 14:30:33.407<br>Device: wap0c0d40 MAC Address: 80:E8:6F:0C:0D:40<br>Credential(SNMP) required | - ACK   |
| Time & Date: 2016-10-24 14:30:33.404<br>Device: WAP150 MAC Address: 80:E8:6F:0A:5D:EE<br>Credential(SNMP) required    | - ACK   |
| Time & Date: 2016-10-24 14:30:32.471<br>Device: RV130W_MAC Address: 3C:CE:73:8F:15:9A<br>Credential(SNMP) required    | - ACK   |
| Time & Date: 2016-10-24 14:30:30 871                                                                                  | C ACK   |

Etapa 2. Insira um valor no campo *Altura do painel*. Esta será a altura da janela do evento em pixels. Neste exemplo, a altura da janela é de 550 pixels.

| Event Panel Setting |            |    | ≣ ¤ ¢ | $\otimes$ |
|---------------------|------------|----|-------|-----------|
| Panel Height:       | 550        | рх |       |           |
| Panel Width:        | 850        | рх |       |           |
|                     | Save Reset |    |       |           |

Etapa 3. Insira um valor no campo *Largura do painel*. Esta será a largura da janela do evento em pixels. Neste exemplo, a largura da janela é de 850 pixels.

| Event Panel Setting |      |    | = | X I | ¢ | ⊗ |
|---------------------|------|----|---|-----|---|---|
| Panel Height:       | 550  | рх |   |     |   |   |
| Panel Width:        | 850  | рх |   |     |   |   |
|                     | Save | -  |   |     |   |   |
| Etano 4 Oliak Con   | -    |    |   |     |   |   |
| Etapa 4. Click Sav  | е.   |    |   |     |   |   |
| Event Panel Setting |      |    |   | X   | ¢ | ⊗ |
| Panel Height:       | 550  | px |   |     |   |   |
| runorrogit.         |      |    |   |     |   |   |
| Panel Width:        | 850  | px |   |     |   |   |

Reset

Save

Agora, você deve ter alterado com êxito as dimensões da janela Central de notificações no FindIT Network Probe.